### Регистрация в системе iBank2 (Web клиент)

### Содержание:

| Установка Плагина BIFIT Signer                 | 2  |
|------------------------------------------------|----|
| Регистрация в системе iBank2                   | 5  |
| Новый клиент                                   | 5  |
| Новый ключ ЭП                                  | 11 |
| Управление ключами ЭП                          | 16 |
| Печать сертификата открытого ключа ЭП          | 16 |
| Смена пароля для доступа к секретному ключу ЭП | 17 |
| Смена наименования секретного ключа ЭП         | 17 |
| Удаление секретного ключа ЭП                   | 17 |

### Установка Плагина BIFIT Signer

- 1. Пройдите по ссылке <u>https://ibank2.atbbank.ru/ibank2/</u>
- 2. Установите плагин, в зависимости от Вашей операционной системы, нажав на ссылку списка:

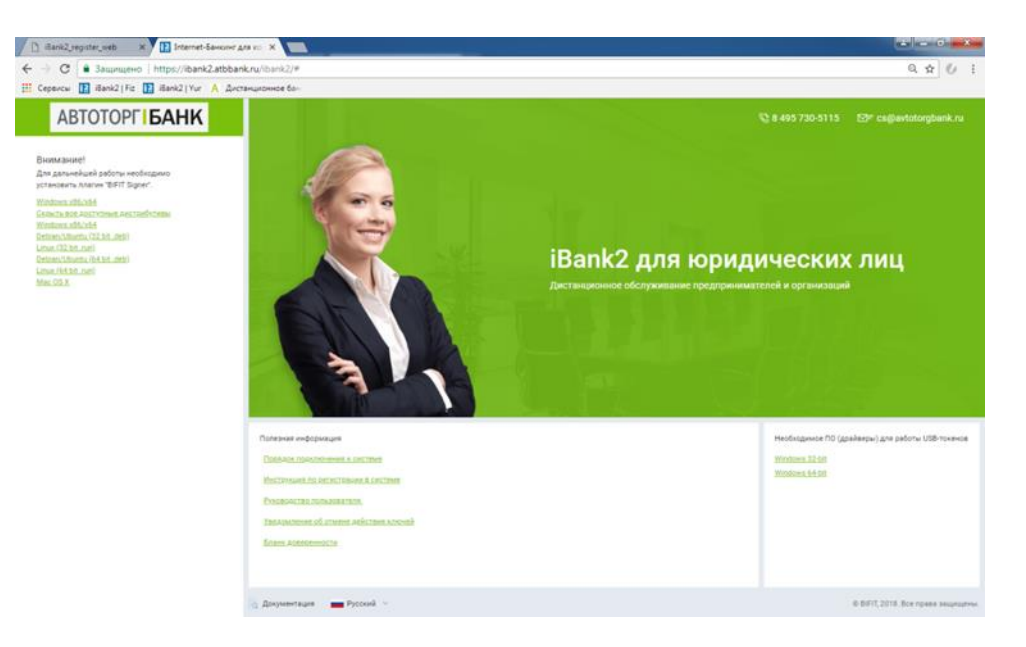

3. В открывшемся окне нажмите кнопку «Сохранить файл».

4. Запустите сохраненный ранее файл. В появившемся окне выберите язык «Russian» и нажмите кнопку «ОК»:

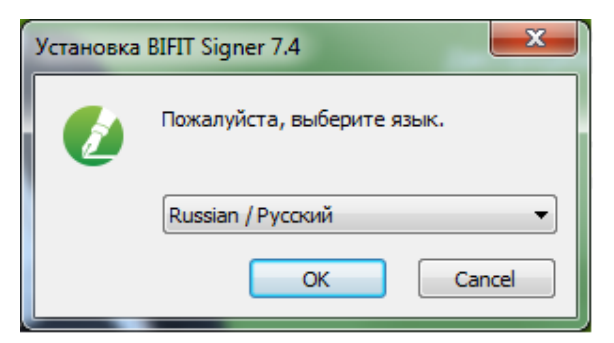

5. Откроется мастер установки плагина, нажмите на кнопку «Далее»:

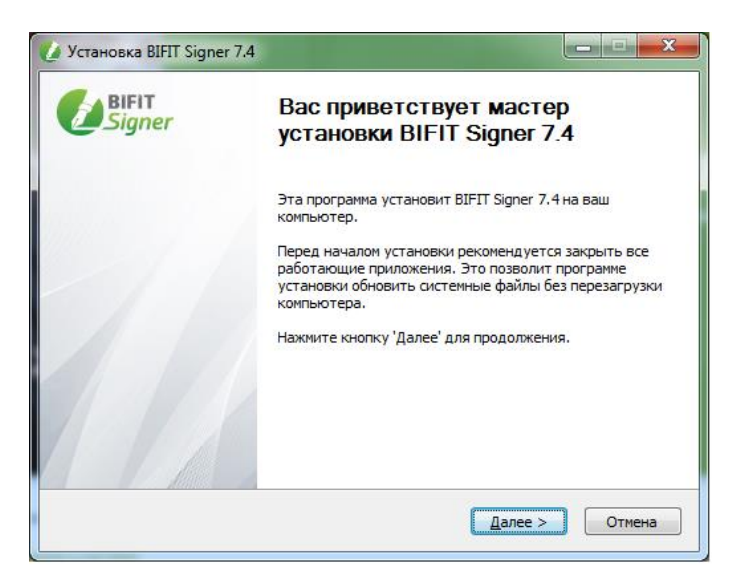

6. Примите лицензионное соглашение нажав кнопку «Принимаю».

| 🖉 Установка BIFIT Signer 7.4                                                                                                    | - <b>- x</b> |  |  |
|----------------------------------------------------------------------------------------------------|--------------|--|--|
| Лицензионное соглашение                                                                                                    |              |  |  |
| Перед установкой BIFIT Signer 7.4 ознакомьтесь с лицензионным соглашени                                                         | ием. 💋       |  |  |
| Для перемещения по тексту используйте клавиши "PageUp" и "PageDown".                                                            |              |  |  |
| ПУБЛИЧНАЯ ОФЕРТА                                                                                                    | *            |  |  |
| на заключение лицензионного договора о передаче прав                                                                            | на           |  |  |
| использование                                                                                                    |              |  |  |
| программы для ЭВМ «BIFIT Signer»                                                                                                |              |  |  |
| Российская Федерация, город Москва                                                                                              |              |  |  |
| Дата размещения: 21.08.2017 г.                                                                                                  |              |  |  |
| Пото потитичися в сили 21.09.2017 в                                                                                             | -            |  |  |
| Если вы принимаете условия соглашения, нажмите кнопку "Принимаю". Чтобы<br>установить программу, необходимо принять соглашение. |              |  |  |
| Copyright (C) 2018 by RIFIT                                                                                                    |              |  |  |
| Сорундно су доло ву были – – – – – – – – – – – – – – – – – – –                                                                  | Отмена       |  |  |

7. После завершения установки плагина, в появившемся окне нажмите кнопку «Готово

| 💋 Установка BIFIT Signer 7.4 |                                                               |
|------------------------------|---------------------------------------------------------------|
| BIFIT<br>Signer              | Завершение работы мастера<br>установки BIFIT Signer 7.4       |
|                              | Установка BIFIT Signer 7.4 выполнена.                         |
|                              | Нажмите кнопку "Готово" для выхода из программы<br>установки. |
|                              |                                                               |
|                              |                                                               |
|                              |                                                               |
|                              |                                                               |
|                              | < <u>Н</u> азад <b>Готово</b> Отмена                          |

8. Далее в браузере необходимо разрешить запуск плагина. В случае использования браузера Mozilla Firefox, запрос будет выглядеть следующим образом:

| 🔝 Internet-Банкинг для корпор 🛛 🗙 | +            |                                                                                | _                                               |         |         |         |
|-----------------------------------|--------------|--------------------------------------------------------------------------------|-------------------------------------------------|---------|---------|---------|
| -) → C' @                         | © <b>≱ ≜</b> | https://ibank2.atbbank                                                         | .ru/ibank2/                                     |         | ~ … 🛛 ☆ | III\ ED |
|                                   | *            | ibank2.atbbank.ru<br>Firefox заблокировал за<br>программного обеспеч<br>сайта. | прос на установку<br>чения на компьютер с этого |         |         |         |
|                                   | 5            | Разрещить                                                                      | Не разрешать                                    |         |         |         |
|                                   |              |                                                                                |                                                 |         |         |         |
|                                   |              |                                                                                |                                                 |         |         |         |
|                                   |              |                                                                                |                                                 |         |         |         |
|                                   |              |                                                                                | C                                               | <u></u> |         |         |
|                                   |              |                                                                                | C                                               |         |         |         |
|                                   |              |                                                                                | 3arp;                                           | /3Ka    |         |         |
|                                   |              |                                                                                |                                                 |         |         |         |
|                                   |              |                                                                                |                                                 |         |         |         |
|                                   |              |                                                                                |                                                 |         |         |         |
|                                   |              |                                                                                |                                                 |         |         |         |
|                                   |              |                                                                                |                                                 |         |         |         |

9. Необходимо нажать кнопку «Разрешить» (в других браузерах процесс аналогичен):

| 🔝 Internet-Банкинг для корпора 🗙 | × +                                                                                                    |                                                          |         |        |
|----------------------------------|----------------------------------------------------------------------------------------------------|----------------------------------------------------------|---------|--------|
| ÷) → ଫ 🏠                         | 0 🛧 🔒 https://ibank2.atbbank                                                                             | c.ru/ibank2/                                             | ··· 🛡 🏠 | lii\ 🖽 |
|                                  | Добавить BIFIT Signer?  Оно запрашивает права  Доступ к вашим данны  Обмен сообщениями и  помимо Firefox | на:<br>им для всез веб-сыйтов<br>с другими приложениями, |         |        |
|                                  | Дебавить                                                                                                 | Отмдна                                                   |         |        |
|                                  |                                                                                                    |                                                          |         |        |
|                                  |                                                                                                    |                                                          |         |        |
|                                  |                                                                                                    |                                                          |         |        |
|                                  |                                                                                                    | $\bigcirc$                                               |         |        |
|                                  |                                                                                                    | $\bigcirc$                                               |         |        |
|                                  |                                                                                                    | Загрузка                                                 |         |        |
|                                  |                                                                                                    |                                                          |         |        |
|                                  |                                                                                                    |                                                          |         |        |
|                                  |                                                                                                    |                                                          |         |        |
|                                  |                                                                                                    |                                                          |         |        |
|                                  |                                                                                                    |                                                          |         |        |

10. Далее нажать «Добавить»:

| 🔢 Internet-Банкинг для корпор | × +                                             | _     |         |
|-------------------------------|-------------------------------------------------|-------|---------|
| .)→ ଫ @                       | ttps://ibank2.atbbank.ru/ibank2/                | … 🛛 🕁 | M/ CD 3 |
|                               | Добазите ШПТ Signer?  Оно запрашляват правя на: |       |         |
|                               | Добавить Отмена                                 |       |         |
|                               |                                                 |       |         |
|                               |                                                 |       |         |
|                               |                                                 |       |         |
|                               | $\cap$                                          |       |         |
|                               | U                                               |       |         |
|                               | Заглизиа                                        |       |         |
|                               | and the Second                                  |       |         |
|                               |                                                 |       |         |
|                               |                                                 |       |         |
|                               |                                                 |       |         |
|                               |                                                 |       |         |
|                               |                                                 |       |         |

11. Плагин установлен, система готова к работе:

#### Регистрация в системе iBank2

### Новый клиент

ВАЖНО: Выбирайте данный пункт, если Вы ВПЕРВЫЕ регистрируетесь в системе.

1. Пройдите по ссылке <u>https://ibank2.atbbank.ru/ibank2/</u> и нажмите на кнопку Регистрация

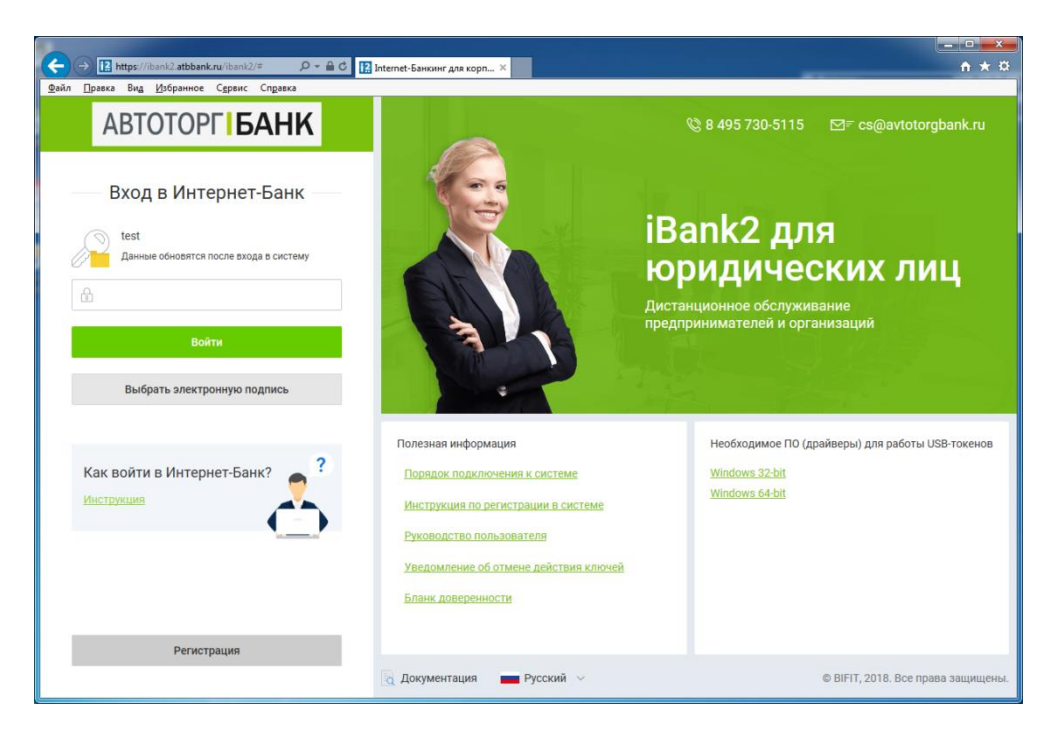

2. Нажмите на ссылку «Подключение к системе / Для действующих клиентов банка»:

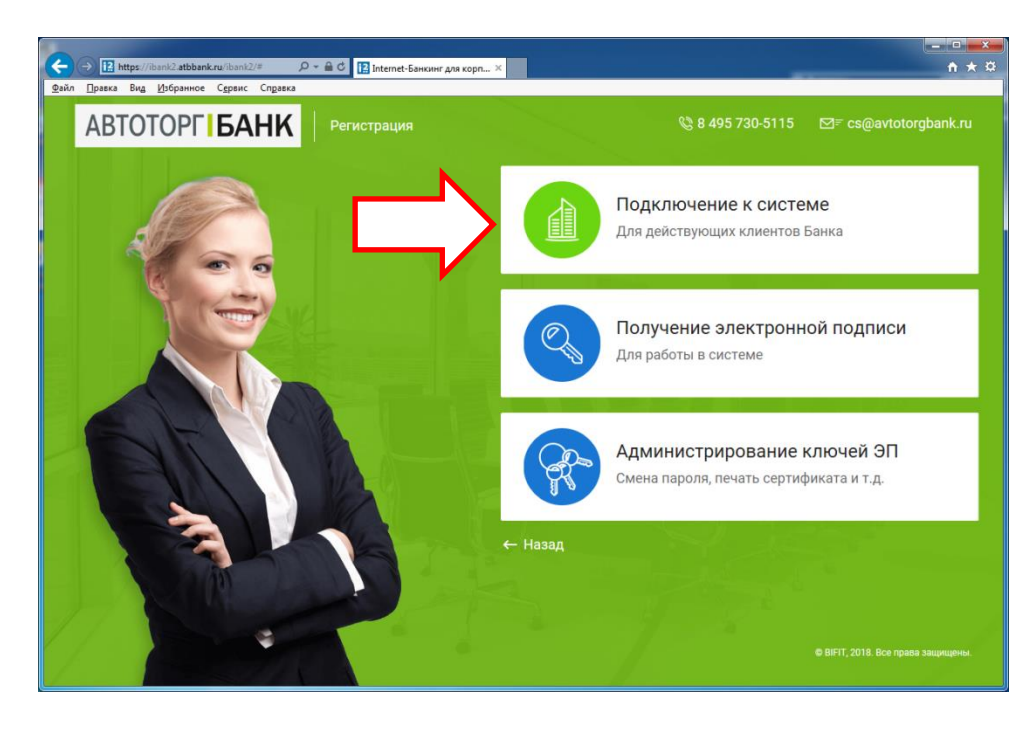

3. В появившемся окне выберите организационную форму и нажмите кнопку «Вперед»:

| 🔆 💬 🔢 https://ibank2.atbbank.ru/registry2/index.lr 🔎 = 🖴 C 🔢 iBank2 Peractpatop 🛛 🗙 | <b>+ ★</b> ⊅ |
|-------------------------------------------------------------------------------------|--------------|
| <u>Файл Правка Вид И</u> збранное С <u>е</u> рвис Сп <u>р</u> авка                  |              |
|                                                                                     |              |
| ABIOTOPITEAHK                                                                       |              |
|                                                                                     |              |
| -                                                                                   |              |
| Подключение к системе                                                               |              |
| Illar 1 #9 12                                                                       |              |
|                                                                                     |              |
| Укажите организационную форму                                                       |              |
| Юридическое лицо                                                                    |              |
| О Индивидуальный предприниматель                                                    |              |
| Онотарије                                                                           |              |
| Адвокат                                                                             |              |
| рестинское (фермерское) хозяиство                                                   |              |
| uan-supperionitien                                                                  |              |
|                                                                                     |              |
| Назад Иперед                                                                        |              |
|                                                                                     |              |
|                                                                                     |              |
|                                                                                     |              |
|                                                                                     |              |
|                                                                                     |              |
|                                                                                     |              |
|                                                                                     |              |
|                                                                                     |              |
|                                                                                     |              |
|                                                                                     |              |
|                                                                                     |              |

4. Заполните реквизиты Вашей организации и нажмите кнопку «Вперед»:

| https://ibank2.atbbank.ru/registry2/index.html#newClix P + # | 🗇 🚼 iBank2 Perucrpatop 🛛 🛛                                                                                | ń * ¤ |
|--------------------------------------------------------------|----------------------------------------------------------------------------------------------------|-------|
| Файл Правка Вид Избранное Сервис Справка                     |                                                                                                    |       |
| ABTOTOPFIBAHK                                                |                                                                                                    |       |
|                                                              |                                                                                                    |       |
|                                                              | Подключение к системе                                                                                     |       |
|                                                              | Шаг 2 из 12.                                                                                              |       |
|                                                              | Бедріга рекахоліч Башей організации.<br>Обларядними для заполнения волястся поля, стихненные <sup>в</sup> |       |
|                                                              | VHH (040)* 6770 0770                                                                                      |       |
|                                                              | ОГРИ Дата внесения в гос. ревотр                                                                          |       |
|                                                              | Дата регострации                                                                                          |       |
|                                                              | Заполновпся на русското языке                                                                             |       |
|                                                              | Hansenpanna*                                                                                              |       |
|                                                              | Наименование для документов валютного контроля                                                            |       |
|                                                              |                                                                                                    |       |
|                                                              | Opegaweeus Agent                                                                                          |       |
|                                                              |                                                                                                    |       |
|                                                              |                                                                                                    |       |
|                                                              | Фактический адрес 🖾 Совладает с коридическим адресом                                                      |       |
|                                                              |                                                                                                    |       |
|                                                              |                                                                                                    |       |
|                                                              | Заполнется на английском номе                                                                             |       |
|                                                              | Reveretere                                                                                                |       |
|                                                              | Another the Albert                                                                                        |       |
|                                                              |                                                                                                    |       |
|                                                              | Teredox gas SMS-onosequexis*                                                                              |       |
|                                                              | I-mair                                                                                                    |       |
|                                                              |                                                                                                    |       |
|                                                              | Hazag Berring                                                                                             |       |

5. На следующем шаге добавьте рублевые и валютные счета.

Введите номер счета в поле «Счет» и нажмите кнопку «Добавить», счет добавится в таблицу. Когда все счета будут добавлены нажмите кнопку «Вперед»:

6. Заполните информацию о контактном лице Вашей организации и нажмите на кнопку «Вперед»

| (a) 12 https://ibanit2.atbbank.ru/registry2/index.h | html#newCik 🔎 + 🗎 🖒 🔢 iBank2 Peructpato                                     | ep ×                                          |       | n ★ ¤ |
|-----------------------------------------------------|-----------------------------------------------------------------------------|-----------------------------------------------|-------|-------|
| Файл Правка Вид Избранное С≰рвис Справка            | a                                                                           |                                               |       |       |
| ABTOTOPF <b>BAHK</b>                                |                                                                             |                                               |       |       |
|                                                     | Подключение к системе                                                       |                                               |       |       |
|                                                     | Шаг 4 из 12.                                                                |                                               |       |       |
|                                                     | Введите информацию о контактном лиц<br>Обязательными для заполнения являютс | е Вашей организации.<br>ся поля, отмеченные * |       |       |
|                                                     | Фамилия*                                                                    |                                               |       |       |
|                                                     | Viane *                                                                     |                                               |       |       |
|                                                     | Отчество                                                                    |                                               |       |       |
|                                                     | Телефон*                                                                    |                                               |       |       |
|                                                     | Факс                                                                        |                                               |       |       |
|                                                     |                                                                             |                                               |       |       |
|                                                     |                                                                             |                                               | Hasag |       |
|                                                     |                                                                             |                                               |       |       |

7. Придумайте и введите блокировочное слово, для Вашей организации. Нажмите кнопку «Вперед»:

|                                      |                                                                                                    | - 6 × |
|--------------------------------------|----------------------------------------------------------------------------------------------------|-------|
| Дайл Правка Вид Избранное Сдрвис Спр | Securitation (III ) I III IBank/ Perscrpatop ×                                                                                                    | п * * |
| ΑΒΤΟΤΟΡΓΙ <b>ΒΑΗΚ</b>                |                                                                                                    |       |
|                                      | _                                                                                                    |       |
|                                      | Подключение к системе                                                                                                    |       |
|                                      | Шаг 5 из 12.                                                                                                    |       |
|                                      | Введите блокировочное слово. Блокировочное слово предназначено для Вашей аутентификации (подтверждения<br>подлинности) при телефонном звонке в банк с целько временно блокировать работу в системе. |       |
|                                      | ьлокирование может потреоралься в случае утери носителя с вашим ключом этт.<br>Блокировочное слово                                                                                                  |       |
|                                      | Назад Вееред                                                                                                    |       |
|                                      |                                                                                                    |       |
|                                      |                                                                                                    |       |
|                                      |                                                                                                    |       |

8. Проверьте все данные, введенные Вами ранее и нажмите кнопку «Вперед»:

| C B https://itani2.atbbank.tg/registry//index.html=newC                                                                                                    |                                                                                                    | - C - X |
|----------------------------------------------------------------------------------------------------|----------------------------------------------------------------------------------------------------|---------|
| The second second | in Joanse Peruciparop                                                                                                    | 11 A M  |
| Файл Правка Вид Избранное Сервис Справка                                                                                                    |                                                                                                    |         |
| ABTOTOPE <b>BAHK</b>                                                                                                    |                                                                                                    |         |
| ABTOTOTTEBAIN                                                                                                    |                                                                                                    |         |
|                                                                                                    |                                                                                                    |         |
|                                                                                                    | Подключение к системе                                                                                                    |         |
|                                                                                                    | Шаг 6 из 12.                                                                                                    |         |
|                                                                                                    | Проверьте реклизиты Вашей организации.                                                                                                    |         |
|                                                                                                    | Если допущена ошибка - воспользуйтесь кнопкой "Назад" и введите правильные реквизиты.                                                                                                    |         |
|                                                                                                    | Тил: Юридическое лицо                                                                                                    |         |
|                                                                                                    | Паименование организации на русском языке:<br>ООО "Р жжжж за"                                                                                                    |         |
|                                                                                                    | Наименование для документов валютного контроля:                                                                                                    |         |
|                                                                                                    | WHH: 1*****11                                                                                                    |         |
|                                                                                                    | OKNO: 1+++++1                                                                                                    |         |
|                                                                                                    | KNR:1+++++1                                                                                                    |         |
|                                                                                                    | Dara sveceves a roc. peecro: 0 +++++ 8                                                                                                    |         |
|                                                                                                    | Дата репистрации: 0+++++ 8                                                                                                    |         |
|                                                                                                    | Наименование организации на английском языке:                                                                                                    |         |
|                                                                                                    | Юридический адрес организации на русском языке:                                                                                                    |         |
|                                                                                                    | 12 ************************************                                                                                                    |         |
|                                                                                                    | Фактический адрес организации на русском языке:                                                                                                    |         |
|                                                                                                    | 12 xxxxxxxxxxxxxxxxxxxxxxxxxxxxxxxxxxxx                                                                                                    |         |
|                                                                                                    | and there are a subset of the subset of the |         |
|                                                                                                    | Телефон для SMS-оповещения: +71++++++1                                                                                                    |         |
|                                                                                                    | E-mail newwwwww.ru                                                                                                    |         |
|                                                                                                    | G44525007 . # ################################                                                                                                    |         |
|                                                                                                    | Ответственный сотрудник компании:                                                                                                    |         |
|                                                                                                    | Фамилия: Иванов                                                                                                    |         |
|                                                                                                    | Имя: Иван                                                                                                    |         |
|                                                                                                    | Orvecteo:                                                                                                    |         |
|                                                                                                    | Teregon: +/ ####### 1                                                                                                    |         |
|                                                                                                    | Блокаровочное слово: л ***к                                                                                                    |         |
|                                                                                                    |                                                                                                    |         |
|                                                                                                    | 100000                                                                                                    |         |
|                                                                                                    | Назад                                                                                                    | DIRSKA  |
|                                                                                                    |                                                                                                    |         |

9. Заполните информацию о владельце ключа ЭП:

|                                                                                                    |                    | (H_2)(4 |
|----------------------------------------------------------------------------------------------------|--------------------|---------|
| It https://ibank2.atbbank.ru/registry2/index.html#newClin D • A C II i                                           | ank2 Peructpatop × |         |
| Правка Вид Избранное Сервис Справка                                                                              |                    |         |
| ABTOTOPF <b>BAHK</b>                                                                                             |                    |         |
| and the second second second second second second second second second second second second second second second |                    |         |
|                                                                                                    |                    |         |
| Подключение к си                                                                                                 | стеме              |         |
| Шаг 7 из 12.                                                                                                    |                    |         |
| 0                                                                                                    | 20                 |         |
| введите информацию от                                                                                            | ладельце ключа эт. |         |
| Фамилия                                                                                                    |                    |         |
| Имя                                                                                                    |                    |         |
| Отчество                                                                                                    |                    |         |
| Должность                                                                                                    |                    |         |
| Документ, удостоверяющ                                                                                           | ий личность.       |         |
| Тип Паспорт                                                                                                    | ражданина РФ 👻     |         |
| Cenue                                                                                                    | Howen              |         |
|                                                                                                    | 100 V              |         |
| дата выдачи                                                                                                    | Код подразделения  |         |
| Кем выдан                                                                                                    |                    |         |
|                                                                                                    |                    |         |
|                                                                                                    |                    |         |
|                                                                                                    | Назад              | Enepea  |
|                                                                                                    |                    |         |

11. На следующем шаге выберите тип хранилища ключей «Аппаратное устройство», поле идентификатор токена заполнится автоматически:

| Co B https://bank? athbank.nu/renistro?/index |                                                                                       |                                                 |                                                                                                    | - 0 - X- |
|-----------------------------------------------|---------------------------------------------------------------------------------------|-------------------------------------------------|----------------------------------------------------------------------------------------------------|----------|
| Файл Правка Вид Избранное Сдрвис Справи       | a Contraction of the contraction                                                      |                                                 | -                                                                                                    |          |
| ΑΒΤΟΤΟΡΓΙ <b>ΒΑΗΚ</b>                         |                                                                                       |                                                 |                                                                                                    |          |
|                                               | Подключение к системе                                                                 |                                                 |                                                                                                    |          |
|                                               | Шаг 8 из 12.                                                                          |                                                 |                                                                                                    |          |
|                                               | Новый ключ ЭП должен быть добавлен в хр<br>В одном хранилище может содержаться нес    | анилище ключей.<br>жолько ключей ЭП.            |                                                                                                    |          |
|                                               | Укажите полный путь к файлу или серийный<br>которое будет использоваться для генераци | й номер аппаратного устройства,<br>и ключей ЭП. |                                                                                                    |          |
|                                               | Если хранилище не существует, будет создан                                            | но новое.                                       |                                                                                                    |          |
|                                               | Аппаратное устройство                                                                 | -                                               |                                                                                                    |          |
|                                               | 1                                                                                     | Выбрать                                         |                                                                                                    |          |
|                                               |                                                                                       |                                                 | Hasaa                                                                                                    |          |
|                                               |                                                                                       |                                                 | Contraction of the second second second second second second second second second second second second second s |          |
|                                               |                                                                                       |                                                 |                                                                                                    |          |

12. На следующем шаге заполните поля «Наименование ключа» и «Пароль». Нажмите кнопку «Вперед»:

|                                                                                     |                                                                                          |                                                             | - 0 -×- |
|-------------------------------------------------------------------------------------|------------------------------------------------------------------------------------------|-------------------------------------------------------------|---------|
| 🗲 🗁 🔝 https://ibank2atbbank.ru/registry2/index.html#newClic 🔎 = 🚔 🖒 🔝 iBank2 Perwct | ратор 🗙                                                                                  |                                                             | n * ¤   |
| Файл Правка Вид Избранное Сдрвис Справка                                            |                                                                                          |                                                             |         |
| ABTOTOPEBAHK                                                                        |                                                                                          |                                                             |         |
|                                                                                     |                                                                                          |                                                             |         |
|                                                                                     |                                                                                          |                                                             |         |
| Подключение к системе                                                               |                                                                                          |                                                             |         |
| Шаг 9 из 12.                                                                        |                                                                                          |                                                             |         |
|                                                                                     |                                                                                          |                                                             |         |
| все ключи эті клиентов хранятся в х<br>хранилище введите произвольное н             | занилище в зашифрованном на пароле виде.,<br>аименование ключа и пароль для доступа к кл | для дооавления ключа этт в<br>1ючу. Пароль должен содержать |         |
| не менее восьми символов. Язык (Еп                                                  | /Ru) и регистр при вводе пароля учитываются                                              | L.                                                          |         |
| Наименование ключа                                                                  | Выбрать                                                                                  |                                                             |         |
| Пароль                                                                              |                                                                                          |                                                             |         |
| Пароль еще раз                                                                      |                                                                                          |                                                             |         |
|                                                                                     |                                                                                          |                                                             |         |
|                                                                                     |                                                                                          | Назад Вперед                                                |         |
|                                                                                     |                                                                                          |                                                             |         |

13. На следующем шаге нажимайте на клавиатуре требуемые символы, пока кнопка «Вперед» не станет доступной:

| 🗲 🕀 🔢 https://bank2.atbbank.ru/registry2/index.html#newClir/.Ø = 🔒 🖉 🔢 iBank2.Perustpatop 🛛 🗙                                                                                                    | n * ¤           |
|----------------------------------------------------------------------------------------------------|-----------------|
| Файл Правка Вид Избранное Сервис Справка                                                                                                    |                 |
| ABTOTOPFIEAHK                                                                                                    |                 |
| Подключение к системе                                                                                                    |                 |
| Шаг 10 из 12.                                                                                                    |                 |
| Создание ключа ЭП и ключа проверки ЭП - длительный и математически сложный процесс, соновани<br>времянных интервалов имжду водок исмолоса с славитуры.<br>Водоте вларшияемые сиковал с славитуры до тех пор, поск кногла "Влеред" не станет доступна. | ай на измерении |
| Генерация ключа завершена.                                                                                                    |                 |
| Par                                                                                                    | ад Еперед       |
|                                                                                                    |                 |
|                                                                                                    |                 |
|                                                                                                    |                 |

14. Повторно введите пароль, который Вы придумали на 9 шаге и нажмите на кнопку «Вперед»:

| -                                        | mi#newClic P ← 🚔 C 🔢 iBank2 Perworpstop ×                                                                                                 | - • • • • |
|------------------------------------------|----------------------------------------------------------------------------------------------------|-----------|
| Файл Правка Вид Избранное Сдрвис Справка |                                                                                                    |           |
| ABTOTOPF <b>BAHK</b>                     |                                                                                                    |           |
|                                          | Подключение к системе                                                                                                    |           |
|                                          | Шаг 11 из 12.                                                                                                    |           |
|                                          | Тестирование ключа ЭП и ключа проверки ЭП. Введите пароль, который Вы задали ранее. Пароль содержит не менее<br>воськи комекое.<br>Пароль |           |
|                                          | Назад Верод                                                                                                    |           |

15. На следующем шаге поставьте галочку «Распечатать сертификат» и нажмите кнопку «Вперед». Ваш компьютер должен быть подключен к принтеру.

| C C Bittps://ibeok2.atbbank.ru/segistry2/index.html#newClic.p | → ■ C IBank2 Peructpatop ×                                                                                                    |              | i - 0 <b>- ∞</b><br>A ★ ¤ |
|---------------------------------------------------------------|----------------------------------------------------------------------------------------------------|--------------|---------------------------|
| дыйл Дранка Вид Дэбранное Сдранс Спранка<br>АВТОТОРГІБАНК     |                                                                                                    |              |                           |
| Подклю<br>Шаг 12 к<br>Карч ЭП и                               | чение к системе<br>13 12.<br>ким проверки 9П протестированы услешно)                                                                                              |              |                           |
| Распечатай<br>и передайт<br>Идентифик                         | те сертификат Вашего ключа проверки ЭП. Заполните его<br>е Банк для оксичательной регистрации.<br>атор ключа проверки ЭП (±5.5.5.5.5.5.5.5.5.5.5.5.5.5.5.5.5.5.5. |              |                           |
| Распеча<br>Создать                                            | гать сертификат<br>еще ключ ЭП и ключ проверки ЭП                                                                                                    |              |                           |
|                                                               |                                                                                                    | Назад Вперед |                           |

16. Регистрация Вашей организации в системе завершена. Нажмите на кнопку «Завершить»:

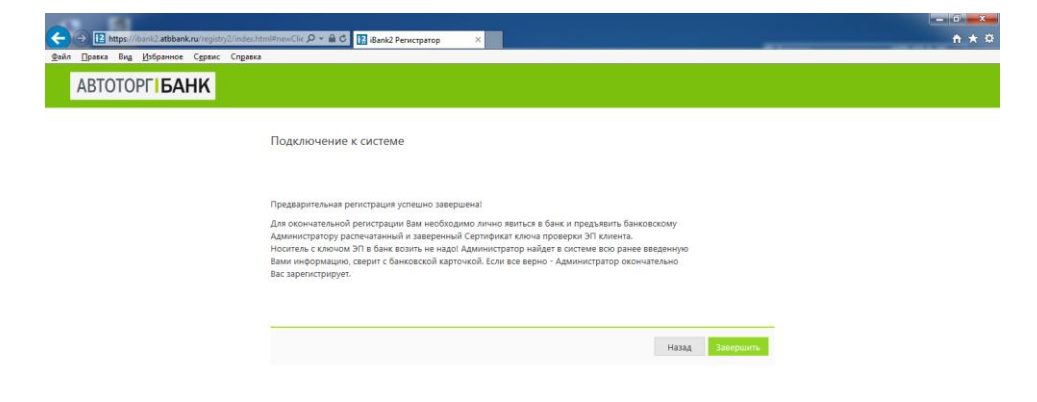

#### Новый ключ ЭП

**ВАЖНО**: Выбирайте данный пункт, если Вы **УЖЕ** зарегистрированы и хотите создать новый ключ ЭП.

1. Нажмите на ссылку «Получение электронной подписи / Для работы в системе»:

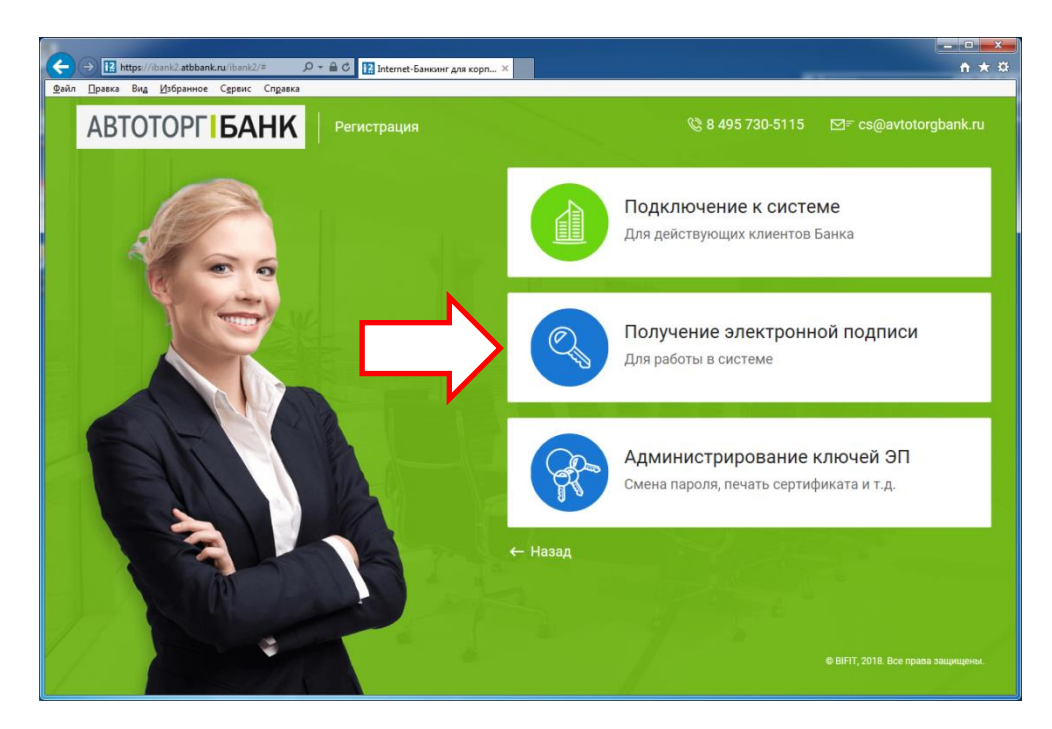

2. Заполните информацию о владельце ключа ЭП. Нажмите кнопку «Вперед»:

|                                                             | Contraction of the second second second | e de la companya de la companya de la companya de la companya de la companya de la companya de la companya de l |
|-------------------------------------------------------------|-----------------------------------------|----------------------------------------------------------------------------------------------------|
| https://ibank2.atbbank.ru/registry2/index.html#newKey D * A | C IBank2 Perwcrparop ×                  |                                                                                                    |
| ика Вид <u>И</u> збранное С <u>е</u> рвис Сп <u>р</u> авка  |                                         |                                                                                                    |
| TOTOPE                                                      |                                         |                                                                                                    |
|                                                             |                                         |                                                                                                    |
|                                                             |                                         |                                                                                                    |
| Регистрация                                                 | новых ключей ЭП                         |                                                                                                    |
| 111-1 C                                                     |                                         |                                                                                                    |
| Шаг 1 из 6.                                                 |                                         |                                                                                                    |
| Введите информ                                              | ацию о владельце ключа ЭП.              |                                                                                                    |
| Тип                                                         | Организация -                           |                                                                                                    |
| (Down store)                                                |                                         |                                                                                                    |
|                                                             |                                         |                                                                                                    |
| Имя                                                         |                                         |                                                                                                    |
| Отчество                                                    |                                         |                                                                                                    |
| Должность                                                   |                                         |                                                                                                    |
| Документ, удост                                             | оверяющий личность.                     |                                                                                                    |
| Тип                                                         | Паспорт гражданина РФ 🔹                 |                                                                                                    |
| Серия                                                       | Номер                                   |                                                                                                    |
|                                                             |                                         |                                                                                                    |
| Aara beidawi                                                | вод подразделения                       |                                                                                                    |
| Кем выдан                                                   |                                         |                                                                                                    |
|                                                             |                                         |                                                                                                    |
|                                                             |                                         |                                                                                                    |
|                                                             | Назад Вперед                            |                                                                                                    |
|                                                             |                                         |                                                                                                    |

3. На следующем шаге выберите тип хранилища ключей «Аппаратное устройство», поле идентификатор токена заполнится автоматически. Нажмите кнопку «Вперед»:

| the second like second if here it                      |                                                                                                    |     |
|--------------------------------------------------------|----------------------------------------------------------------------------------------------------|-----|
| https://ibank2.atbbank.ru/registry                     | 2/indechtml≢newKey D + 🔒 C 🔢 iBank2 Perистратор 🛛 👷                                                                                               |     |
| л <u>П</u> равка Вид <u>И</u> збранное С <u>е</u> рвис | Справка                                                                                                    |     |
|                                                        |                                                                                                    |     |
| ABIOTOFI                                               |                                                                                                    |     |
|                                                        |                                                                                                    |     |
|                                                        | Регистрация новых ключей ЭП                                                                                                    |     |
|                                                        |                                                                                                    |     |
|                                                        | Шаг 2 из 6.                                                                                                    |     |
|                                                        | Новый ключ ЭП должен быть добавлен в хранилище ключей.                                                                                            |     |
|                                                        | В одном хранилище может содержаться несколько ключей ЭП.                                                                                          |     |
|                                                        | Укажите полный путь к файлу или серийный номер аппаратного устройства,<br>которов била использовать са зав серийный номер аппаратного устройства, |     |
|                                                        | которое оуде: использованых для генерации ключей эт.                                                                                              |     |
|                                                        |                                                                                                    |     |
|                                                        | ипараное устроиство                                                                                                    |     |
|                                                        | Выбрать                                                                                                    |     |
|                                                        |                                                                                                    |     |
|                                                        | Hasag. Brief                                                                                                    | ea. |
|                                                        |                                                                                                    |     |
|                                                        |                                                                                                    |     |
|                                                        |                                                                                                    |     |

4. Заполните поля формы и нажмите на кнопку «Вперед»:

| I had been set the local of the set of                                           |                                                                                                    |  |
|----------------------------------------------------------------------------------|----------------------------------------------------------------------------------------------------|--|
| 🗲 🕣 📔 https://ibank2.atbbank.ru/registry2/index.html#newKey 🔎 👻 🔒 🖒 🔢 iBank2 Per | истратор 🗙                                                                                                    |  |
| Файл Правка Вид Избранное Сервис Справка                                         |                                                                                                    |  |
| ABTOTOPFIBAHK                                                                    |                                                                                                    |  |
|                                                                                  |                                                                                                    |  |
| Регистрация новых ключ                                                           | ей ЭП                                                                                                    |  |
| Шаг 3 из 6.                                                                      |                                                                                                    |  |
| Все ключи ЭП клиентов хранятся<br>упационице веелите произвольно                 | в хранилище в зашифрованном на пароле виде. Для добавления ключа ЭП в<br>на мамениевание клоча и пароль аля доступа к ключи. Пароль аляжен содеожать |  |
| не менее восьми символов. Язык                                                   | (En/Ru) и регистр при вводе пароля учитываются.                                                                                                    |  |
| Наименование ключа                                                               | Выбрать                                                                                                    |  |
| Пароль                                                                           |                                                                                                    |  |
| Пароль еще раз                                                                   |                                                                                                    |  |
|                                                                                  |                                                                                                    |  |
|                                                                                  | назад өлерод                                                                                                    |  |
|                                                                                  |                                                                                                    |  |

5. На следующем шаге нажимайте на клавиатуре требуемые символы, пока кнопка «Вперед» не станет доступной:

| A loss of the local division of                   | The first state of the second state of the second state of the sec |  |
|---------------------------------------------------|----------------------------------------------------------------------------------------------------|--|
| < 🔄 🔝 https://ibank2.atbbank.ru/registry2/index.h | tmiFnewKey D = 🔒 C 🔢 iBank2 Peructpatop 🛛 👷                                                                                                    |  |
| Файл Правка Вид Избранное Сервис Справк           |                                                                                                    |  |
| ABTOTOPE                                          |                                                                                                    |  |
| ABIOTOTIC                                         |                                                                                                    |  |
|                                                   |                                                                                                    |  |
|                                                   | Регистрация новых ключей ЭП                                                                                                    |  |
|                                                   | 11. A. C                                                                                                    |  |
|                                                   | Шаг 4 из 6.                                                                                                    |  |
|                                                   | Создание ключа ЭП и ключа проверки ЭП - длительный и математически сложный процесс, основанный на измерении                                                                                                    |  |
|                                                   | временных интервалов между вводом символов с клавиатуры.<br>Вводите запрашиваемые символы с клавиатуры до тех пор, пока кнопка "Вперед" не станет доступна.                                                                                                    |  |
|                                                   | Генерация ключа завершена.                                                                                                    |  |
|                                                   |                                                                                                    |  |
|                                                   | Назад Влеред                                                                                                    |  |
|                                                   |                                                                                                    |  |
|                                                   |                                                                                                    |  |

6. Повторно введите пароль, который Вы придумали ранее и нажмите на кнопку «Вперед»:

| C 🕞 🔝 https://ibank2.atbbank.ru/regis<br>Файл Правка Вид Избранное Серви | aty2/index.Net/Net/Rey / P + இ C III Bank2 Personphop ×<br>× Crigens                                                                                                    | - 0 ×<br>∩ ★ © |
|--------------------------------------------------------------------------|----------------------------------------------------------------------------------------------------|----------------|
| АВТОТОРГ <b>БАНК</b>                                                     |                                                                                                    |                |
|                                                                          | Регистрация новых ключей ЭП<br>Шаг 5 из 6.<br>Теспирование ключа ЭП и ключа проверки ЭП. Введите пароль, который Вы задали ранее. Пароль содержит не менее<br>восыми симеолов.<br>Пароль |                |

7. На следующем шаге поставьте галочку «Распечатать сертификат» и нажмите кнопку «Вперед».

| Регистрация новых ключей ЭП                                                                                                    |
|----------------------------------------------------------------------------------------------------|
| Шаг 6 из 6.                                                                                                    |
| Ключ 3/1 и слюч проверки 3/1 протестированы успешної<br>Распичатаїте сартирикат Вашего килоча проверки 3/1. Заполните его<br>и передаті є Банк дак сосичательної репистрации. |
| Идентификатор ключа проверки ЭП 15210958126373841                                                                                                    |
| 🗹 Распечатать сертификат                                                                                                    |
| Заполнить сертификат ключа проверки ЭП реквизитами организации из другого ключа                                                                                               |
| Создать еще ключ ЭП и ключ проверки ЭП                                                                                                    |
|                                                                                                    |

Ваш компьютер должен быть подключен к принтеру.

Так же на данном шаге можно заполнить сертификат проверки ЭП реквизитами Вашей организации из существующего ключа ЭП, надо только указать путь к нему.

8. Регистрация Вашей организации в системе завершена. Нажмите на кнопку «Завершить»:

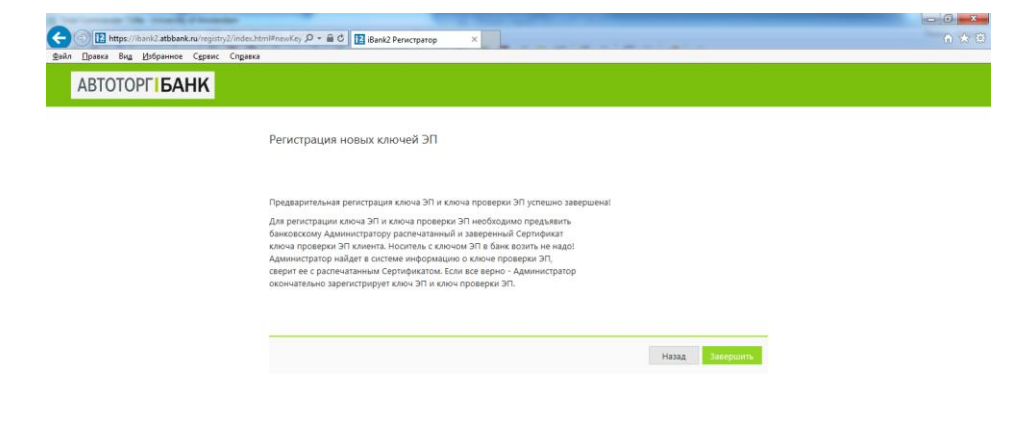

#### Управление ключами ЭП

1. Для доступа к токену и управлению ключами, нажмите на ссылку <u>«Администрирование</u> ключей ЭП / Смена пароля, печать сертификата и т.д.»:

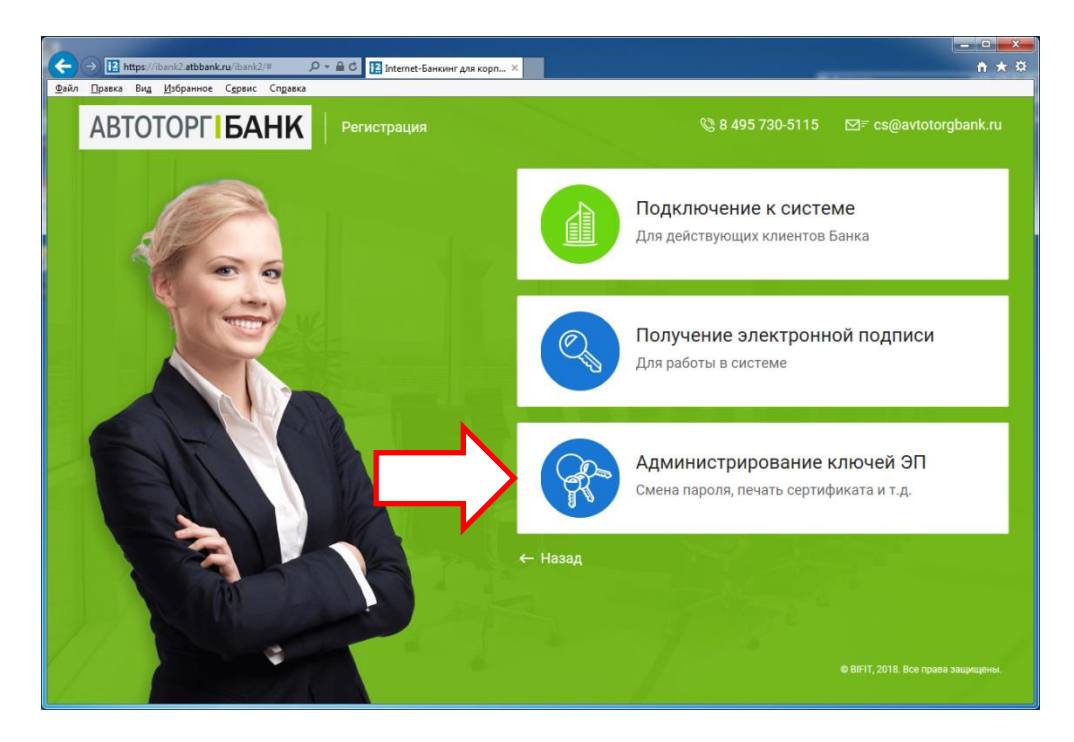

2. В появившемся окне Вы можете осуществить следующие операции с ключами ЭП:

| E of the grant conditionance News                                                          | a its second procession . Recognition and find |                |              |            |  |  |  |  |
|--------------------------------------------------------------------------------------------|------------------------------------------------|----------------|--------------|------------|--|--|--|--|
| C III https://ibank2.atbbank.ru/registry2/index.html#keyAdn 🔎 = 🔒 🖉 III iBank2 Perwcrparop | ×                                              |                |              |            |  |  |  |  |
| Файл ∏равка Вид Избранное Сдранс Справка                                                   |                                                |                |              |            |  |  |  |  |
| ABTOTOPFIBAHK                                                                              |                                                |                |              |            |  |  |  |  |
|                                                                                            |                                                |                |              |            |  |  |  |  |
| Администрирование ключей ЭП                                                                |                                                |                |              |            |  |  |  |  |
| Укажите тип хранилища ключей ЭП                                                            |                                                |                |              |            |  |  |  |  |
| 🛞 Ключ на диске                                                                            |                                                |                |              |            |  |  |  |  |
| О Аппаратное устройство                                                                    |                                                |                |              |            |  |  |  |  |
| Ch1\keys.dat                                                                               |                                                |                |              | Выбрать    |  |  |  |  |
| Наименование ключа                                                                         |                                                |                |              |            |  |  |  |  |
| new_key                                                                                    |                                                |                |              |            |  |  |  |  |
|                                                                                            |                                                |                |              |            |  |  |  |  |
|                                                                                            |                                                |                |              |            |  |  |  |  |
|                                                                                            |                                                |                |              |            |  |  |  |  |
|                                                                                            |                                                |                |              |            |  |  |  |  |
|                                                                                            |                                                |                |              |            |  |  |  |  |
|                                                                                            |                                                |                |              |            |  |  |  |  |
|                                                                                            |                                                |                |              |            |  |  |  |  |
|                                                                                            |                                                |                |              |            |  |  |  |  |
|                                                                                            |                                                |                |              |            |  |  |  |  |
|                                                                                            |                                                |                |              |            |  |  |  |  |
|                                                                                            | печать                                         | сменить пароль | тереименоват | ть удалить |  |  |  |  |

#### Печать сертификата открытого ключа ЭП

Выберите в списке требуемый ключ ЭП и нажмите кнопку «Печать». В открывшемся окне введите пароль для доступа к секретному ключу. Нажмите кнопку «Принять»

#### Смена пароля для доступа к секретному ключу ЭП

Выберите в списке требуемый ключ ЭП и нажмите кнопку «Сменить пароль». В открывшемся окне введите текущий пароль в поле «Пароль» и новый пароль в поля «Новый пароль» и «Пароль еще раз». Нажмите кнопку «Принять».

#### Смена наименования секретного ключа ЭП

Выберите в списке требуемый ключ ЭП и нажмите кнопку «Переименовать». В открывшемся окне введите пароль для доступа к секретному ключу и новое наименование ключа ЭП в Хранилище ключей. Нажмите кнопку «Принять».

#### Удаление секретного ключа ЭП

#### Внимание!

Если секретный ключ ЭП удалить из Хранилища ключей, восстановить его будет невозможно. Поэтому удалять можно ключи, которые в дальнейшем не будут использоваться при работе с системой (ключи с истекшим сроком действия, скомпрометированные ключи и т.д.).